## De Telefonie App

Open Google Play Store of Apple AppStore, en voer de zoekopdracht "**3CX**" uit en tik op "Install".

DÜMMEN ORANGE.

Wanneer de installatie is voltooid, open de app, doorloop de introductie, Druk op "**Akkoord**" voor de licentieovereenkomst en <u>sta alle</u> gevraagde machtigingen toe.

Configureer de app automatisch door het openen van het Welcoms e-mail en de QR code te scannen.

**"Voicemail"**- toegang tot uw voicemail. Pas uw voicemail aan met behulp van de Web Client. **"Vergadering plannen"**- maak een

nieuwe conferentie en deelnemers uitnodigen.

**"Instellingen"**- configureer de 3CX Telefoon App naar wens **"Scan QR-code"**- scan de QR code met

uw apparaat camera om de app automatisch te configureren.

"Beschikbaar"- klaar om oproepen te ontvangen. "Weg"- tijdelijk niet beschikbaar, omleiden naar de voicemail. "Niet storen"- doorschakelen naar voicemail.

**"Lunch"**- stel een aangepaste status in. **"Zakenreis"**- stel een tweede aangepaste status in.

for you

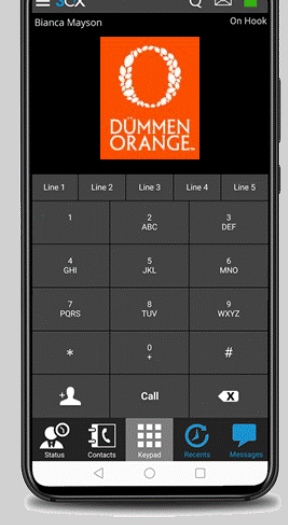

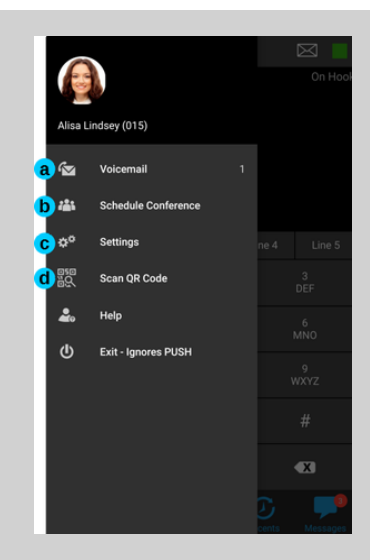

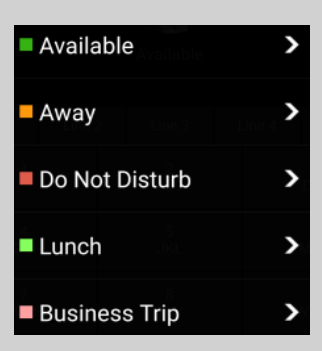

V1.2

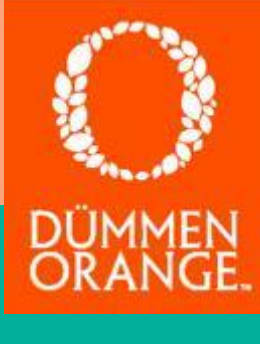

## De Telefonie App

for you

De 3CX Android App stelt je in staat om effectief te communiceren met behulp van: "Status"- bladeren en tik op de naam van de te bellen collega. "Contacten"- selecteert een contactpersoon om informatie weer te geven. Tik op het telefoonnummer te bellen. "Toetsenboard"- direct een nummer bellen. "Recent"- Recente oproep activiteit . Tik op de gegevens om direct te bellen. "Chat"berichten uitwisselen met uw collega's en "Voicemail" om je voicemail af te luisteren.

Verbind een gesprek door door te drukken op **"Doorverbinden"**. Voer het toestelnummer in of zoek op naam. Tik op **'Doorverbinden'**.

Bij het gebruik van **"Aangek.** doorverbinden", kunt u het gesprek eerst aankondigen. Druk vervolgens op "Transfer" om het gesprek door te schakelen.

|  | Status | Contacten | Toetsenbord | Recent | Chat | OO<br>Voicemail |
|--|--------|-----------|-------------|--------|------|-----------------|
|--|--------|-----------|-------------|--------|------|-----------------|

|                        | <b>3850</b><br>Remon van der Doorn |    |  |       |
|------------------------|------------------------------------|----|--|-------|
|                        |                                    | 50 |  | 0.0.0 |
| 변문                     | Conference                         |    |  | 0.0   |
| ŝ                      | Instellingen                       |    |  | •     |
| N.                     | Stil                               |    |  | 000   |
|                        | QR-code scannen                    |    |  |       |
| $\widehat{\mathbf{O}}$ | Help                               |    |  | 000   |
| $\odot$                |                                    |    |  | 000   |
| $\bigcirc$             | Over                               |    |  | 000   |
|                        |                                    |    |  | 000   |
|                        |                                    |    |  | 0 0 0 |
|                        |                                    | )2 |  | 000   |
|                        |                                    |    |  | 0 0 0 |
|                        |                                    |    |  | 00    |